# YS-VGA-4 超声波程控增益放大器 用户使用说明书

2021 年 7 月

## 目录

一、软件使用说明

二、软件安装过程

三、设备接口

- 四、操作步骤
- 五、软件操作流程

## 六、注意事项

七、常见故障处理

## 一、软件使用说明

- 1) 功能特点
  - 本系统采用数字图形设计,使用与设置更灵活;
  - 本系统提供参数保存,参数设置等相关操作;
  - 本系统提供四个通道的增益和带通设置;

#### 2) 配置要求

- 硬盘 1G 以上
- 操作系统 Windows7 以上
- 需安装虚拟串口

## 二、软件安装过程

1) 安装文件

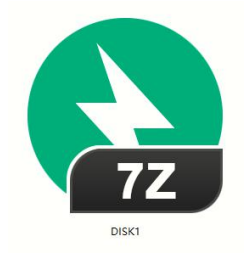

2) 打开安装程序

| 名称                                                                                                    | 压缩后大小      | 原始大小       | 类型    |
|----------------------------------------------------------------------------------------------------|------------|------------|-------|
| 授 YS-VGA.msi                                                                                                    | 316,039    | 793,600    | Wind  |
| Borner Barner Ba | 50,382,483 | 50,368,473 | ZIP 归 |
| 🗟 Setup.ini                                                                                                    | 1,355      | 5,256      | 配置後   |
| 📧 setup.exe                                                                                                    | 433,969    | 1,095,168  | 应用和   |
| and Data1.cab                                                                                                    | 20,344,021 | 20,337,099 | CAB   |
| 🗟 0x0804.ini                                                                                                    | 4,221      | 10,730     | 配置议   |

3) 点击安装 setup. exe

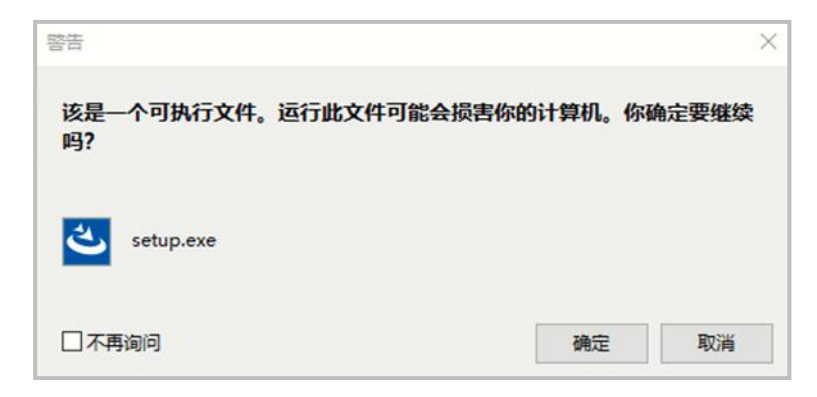

#### 4) 点击确定开始安装

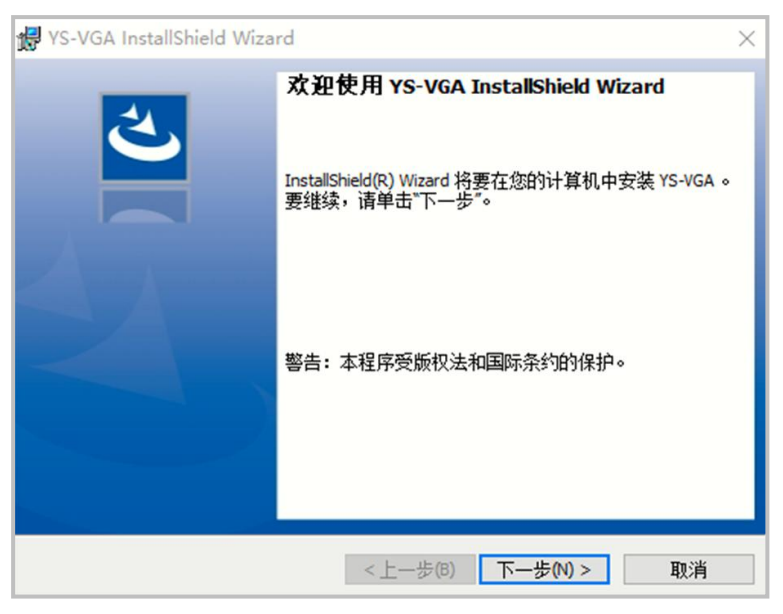

| <b>许可证协议</b><br>请仔细阅读下面的许可证协议。                                                                                                    | さ                                   |
|----------------------------------------------------------------------------------------------------|-------------------------------------|
| To add your own license text to this dialog, specify your licen editor.                                                                                                    | se agreement file in the Dialog     |
| <ol> <li>Navigate to the Dialogs view.</li> <li>Select the LicenseAgreement dialog.</li> <li>Choose to edit the dialog layout.</li> <li>Once in the Dialog editor, select the Memo ScrollableTe</li> <li>Set File Name to the name of your license agreement F</li> </ol> | xt control.<br>ITF file.            |
| After you build your release, your license text will be displaye                                                                                                    | to in the License Agreement dialog. |
| ● 兆接交咳时可驱动咳中的汞款(A)<br>○ 我不接受该许可证协议中的条款(D)                                                                                                    | 1104(4)                             |
| staliShield <上一步(B)                                                                                                    | 下一步(N) > 取消                         |

| 。<br>用户信息    |          | 1     |
|--------------|----------|-------|
| 请输入您的信息。     |          |       |
| 用户姓名(U):     |          |       |
| 単位の・         |          |       |
| 单应(1):       |          |       |
|              |          |       |
|              |          |       |
|              |          |       |
|              |          |       |
| istallShield | <br>     |       |
|              | T ILAN > | TT OF |

| 况 YS-VGA InstallShield Wizard         | ×  |
|---------------------------------------|----|
| 安裝类型                                  | 1  |
| 选择最适合自己需要的安装类型。                       |    |
| 请选择一个安装类型。                            |    |
| ◉ 完整安装(0)                             |    |
| · 将安装所有的程序功能。(需要的磁盘空间最大)。             |    |
| ○自定义(5)                               |    |
| · · · · · · · · · · · · · · · · · · · |    |
|                                       |    |
| InstallShield                         |    |
| <上一步(B) 下一步(N) >                      | 取消 |

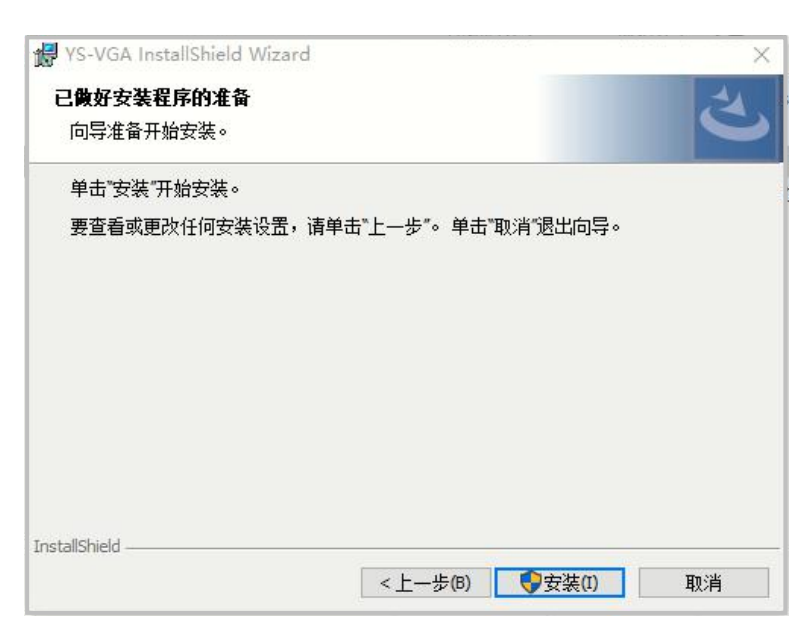

| 17 | Instalishield Wizard 正任安装 YS-VGA, 请相传。 这需要几分钟的时间。<br>间。 |  |
|----|---------------------------------------------------------|--|
|    | 状态:                                                     |  |
|    |                                                         |  |
|    |                                                         |  |
|    |                                                         |  |
|    |                                                         |  |
|    |                                                         |  |

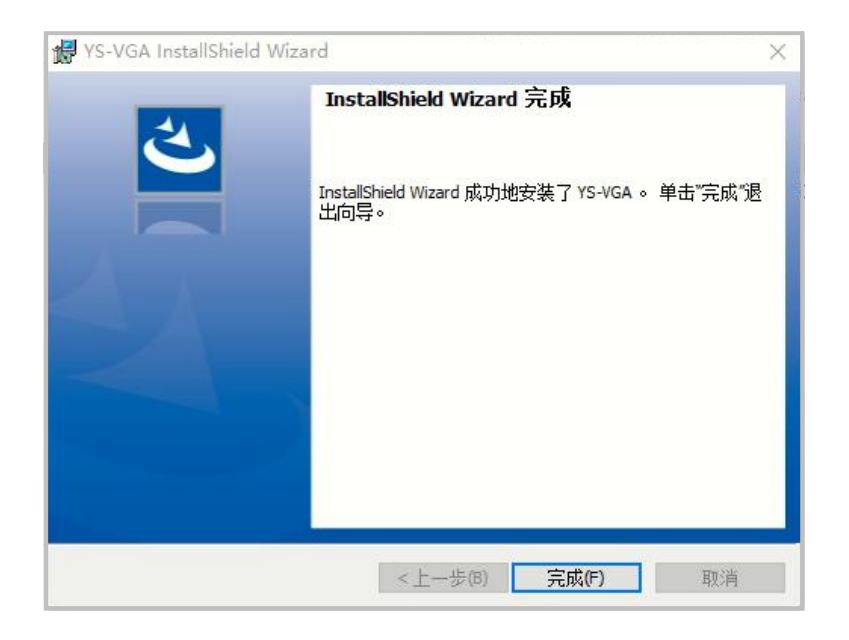

5) 在桌面出现 YS-VGA 名的程序执行图标

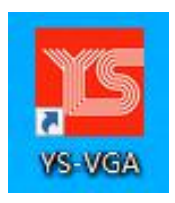

6) 点击 USB 虚拟串口驱动

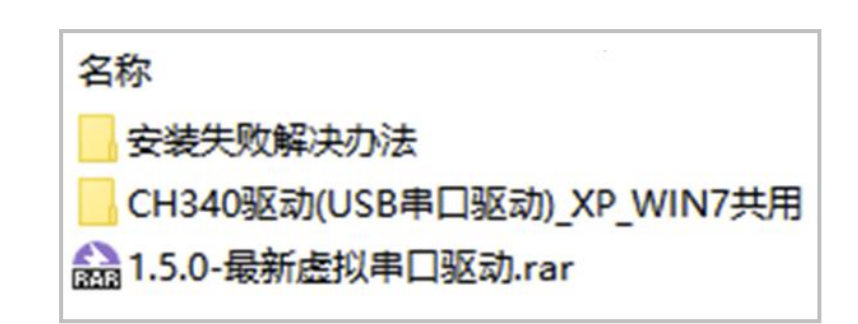

- 8) 点击 CH340 驱动(USB 串口驱动)\_XP\_WIN7 共用
- 9)

| 名称         | 28 |
|------------|----|
| <b>.</b>   |    |
| 安装失败解决办法   |    |
| SETUP.EXE  |    |
| readme.txt |    |

- 10) 点击 SETUP. EXE
- 11) 点击安装

| 选择INF文件: | CH341SER.INF 🗸               |
|----------|------------------------------|
| 安装       | WCH.CN<br>  USB-SERIAL CH340 |
| 卸载       | 08/08/2014, 3.4.2014         |
| 帮助       |                              |

## 三、设备接口

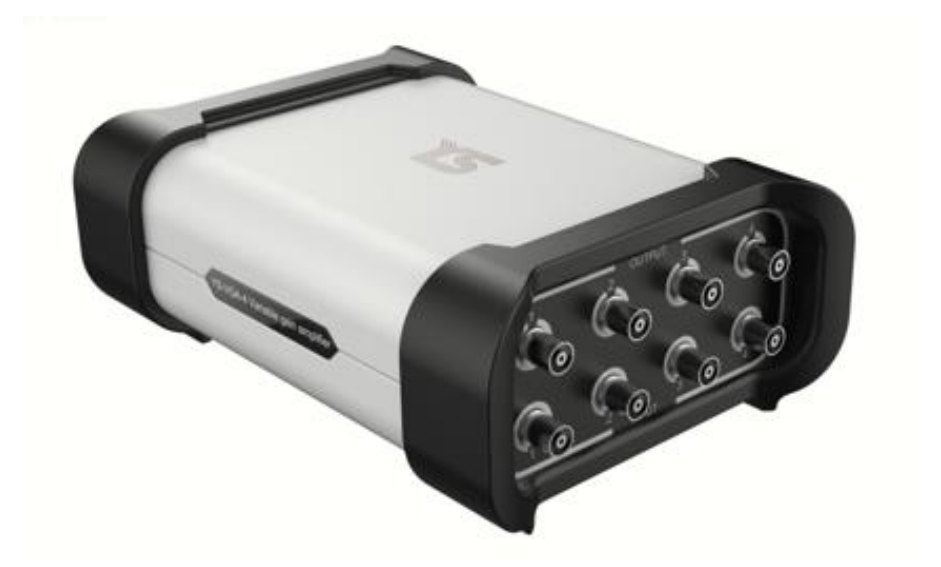

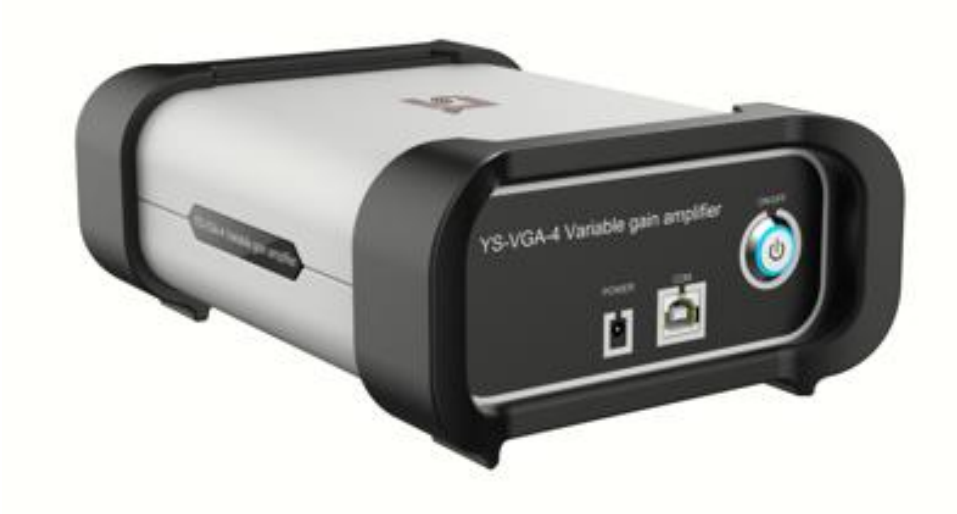

## 四、操作步骤

1) 将设备 USB 串口连接电脑 USB 并且设备连接电源,查看设备管 理器新添加 USB-SERIAL CH340 (COM5),不同机器端口号不一。

| ₩ 计算机管理(本地)                                                                                                    | ✓ 畳 IP                                                                                                    | 提作                  |
|----------------------------------------------------------------------------------------------------|----------------------------------------------------------------------------------------------------|---------------------|
| ★ 計劃活動(活動)<br>◆ 算 系統(工具<br>◆ ② 任务计划程序<br>◆ 圖 季件電器器<br>◆ 圖 季件電器器<br>◆ 圖 非單文件系<br>◆ 圖 非單文件系<br>◆ 圖 和<br>◆ 圖 和<br>◆ ] ■<br>◆ ] ■ | マ 通 UP         ○ ② UVO)CD-ROM 延辺論           ● ③ UDE ATA/ATAP 建物器         ● ③ 安全設備           ● ③ 安全設備         ● ③ 安全設備           ● ③ 安全設備         ● ③ 安全設備           ● ◎ 安全設備         ● ◎ 安全設備           ● ◎ 安全設備         ● ◎ 安全設備           ● ◎ 安全設備         ● ◎ 安全設備           ● ◎ 安全設備         ● ◎ 安全設備           ● ◎ 安吉(COM 50 LPT)         ● ◎ 安吉(COM 50 LPT)           ● ◎ 安吉(COM 50 LPT)         ● ◎ 安吉(COM 50 LPT)           ● ◎ 安吉(COM 50 LPT)         ● ◎ 安吉(COM 50 LPT)           ● ◎ 安吉(COM 50 LPT)         ● ◎ 安吉(COM 50 LPT)           ● ◎ 安吉(COM 50 LPT)         ● ◎ 安吉(COM 50 LPT)           ● ◎ 安吉(COM 50 LPT)         ● ◎ 安吉(COM 50 LPT)           ● ◎ 雪吉(State)         ● ◎ 安吉(State)           ● ◎ 雪吉(State)         ● ◎ 金吉(State)           ● ◎ 雪吉(State)         ● ◎ 金吉(State)           ● ◎ 雪目(State)         ● ◎ 雪目(State)           ● ◎ 雪目(State)         ● ◎ 雪目(State)           ● ◎ 雪目(State)         ● ◎ 雪目(State)           ● ◎ 雪目(State)         ● ◎ 雪目(State)           ● ◎ 雪目(State)         ● ◎ 雪目(State)           ● ◎ 雪目(State)         ● ◎ 雪目(State)           ● ◎ 雪目(State)         ● ◎ ③ State)           ● ◎ 雪目(State)         ● ◎ ③ State)           < | 器作<br>论者恢复基<br>更多操作 |

- 2) 双击 YS-VGA. exe
- 3) 出现软件界面

| <mark></mark> YS-VGA-4 超声 | 程控增益放大器 设备控制             |            |                          | - ×            |
|---------------------------|--------------------------|------------|--------------------------|----------------|
| 通道1<br>(词                 |                          | 通道2        |                          | 日前             |
| ✿ 带宽:<br>增益:              | 0.2-8MHz ▼<br>0.0 − + dB | 带宽:<br>增益: | 0.2-8MHz ▼<br>0.0 − + dB | 复制             |
| 步距:                       | 0.1 2 6                  | 步距:        | 0.1 2 6                  | 设备保存           |
|                           |                          |            |                          | ■<br>保存参数      |
| (二) 通道3                   |                          | 通道4        |                          | 载入参数           |
| 带宽:                       | 0.2-8MHz 🔹               | 带宽:        | 0.2-8MHz *               |                |
| 增益:                       | 0.0 - + dB               | 增益:        | 0.0 - + dB               |                |
| 步距:                       | 0.1 2 6                  | 步距:        | 0.1 2 6                  | <b>?</b><br>帮助 |
| ₽ <u>_</u> 设备连接成功         |                          |            |                          | TS             |
| 4)选择对应端[                  | 口,点击图相                   | 示 🌣        |                          |                |

5) 进入系统设置如下图:

| <b>15</b> YS-VGA-4 超声程控增 | 益放大器 系统设置           | - × |
|--------------------------|---------------------|-----|
| G00                      |                     |     |
| •                        | 系统设置                |     |
|                          | Min Com F<br>状态 ● 关 |     |
|                          | 保存                  |     |
|                          |                     |     |
|                          |                     |     |
|                          |                     |     |
|                          | 设备推动设置              |     |
|                          | 主机 端口 1             |     |
|                          | (空存)                |     |
|                          | Pw(3                |     |
|                          |                     |     |
|                          |                     |     |
|                          |                     |     |

6)设置端口,端口号根据操作步骤中第一步中查看的端口号。如:
COM1,对应此处的端口号需要改成 COM1。点击保存后自动连接。
7)设备地址设置,默认设备地址为 1,可以根据需要修改成其他
地址,修改好后点击保存。

8) 点击设备控制图标 🚺 进入增益控制界面。

## 五、软件操作流程

(一) 基本设置

1) 增益设置 增益: 0.0 - + dB

每个通道增益独立设置,通过点击-+调节增益。

2) 步距设置 步距: • 0.1 2 6

每个通道步距独立设置,设备提供三种数值。选择不同步距,设 置增益-+时,增加数根据步距数值决定。

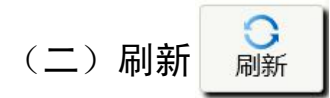

点击刷新,重新读设备保存的每个通道参数,并使软件每通道的参数与设备内参数一致。

1) 点击复制 弹出数据复制对话框

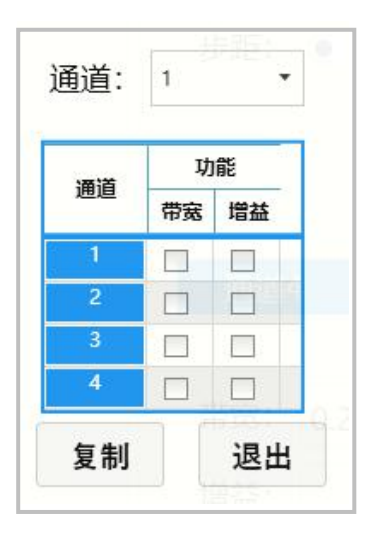

3) 通过选择通道决定复制的参数 通道:

1 •

4) 通过勾选目标对应通道的带通和增益。

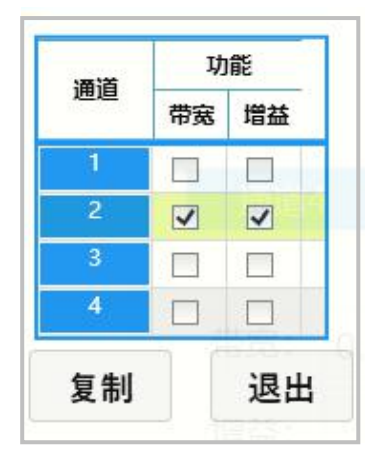

| 5 | 411         |
|---|-------------|
| 보 | <b>#</b> 11 |

5) 点击复制

对应通道参数被修改。

(四)设备保存 设备保存

点击设备保存,将当前软件上每个通道参数保存到设备中。

(五)保存参数和载入参数 保

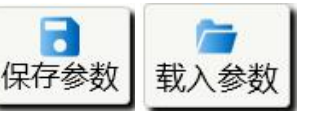

1)点击保存参数,自定义参数保存文件名和存放路径,将当前软件每个通道参数保存到文件中。

2)点击载入参数,将保存在电脑中的参数导入软件,并自动
 修改设备每个通道参数。

### 六、注意事项

1、设备初始地址为1。

2、必须安装 CH340 驱动(USB 串口驱动),才能保证设备与电脑正 常通讯。

3、设备除了连接 USB 线外还需要保证设置供电正常

## 七、常见故障处理

- 1、设置带通或增益没有变化
  - A)检查设备与电脑连接状态是否连接。
  - **C**)设备供电是否正常。
  - B) 设置参数时是否提示失败
  - D) 设置地址是否正确。